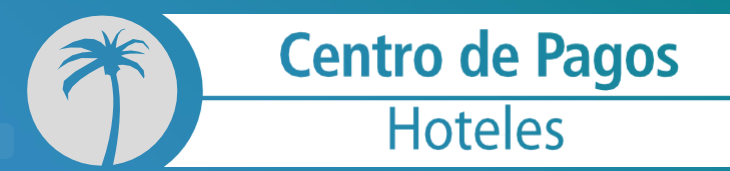

Guía Rápida: PcPay 10.5.0

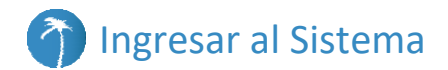

 Haz clic en el ícono que se encuentra en el escritorio de tu PC, y que es el acceso directo a tu aplicación de pagos.

El sistema te solicitará usuario y contraseña.

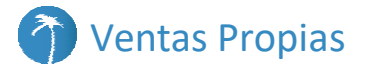

#### 1. Otros Cargos Vta. telefónica

- Para hacer un cargo por venta telefónica, haz clic en el menú "Ventas Propias", posteriormente selecciona la opción "Otros Cargos Vta. Telefónica".
- (2) El sistema te solicitará el número de tarjeta, la Fecha de vencimiento, Nombre del tarjeta- habiente, Código de seguridad, Referencia elmporte.

Haz clic en "Cobrar".

(3) Si la transacción es aprobada el sistema mostrará la leyenda de APROBADO e imprimirá los vouchers: original para el comercio y copia para el cliente.

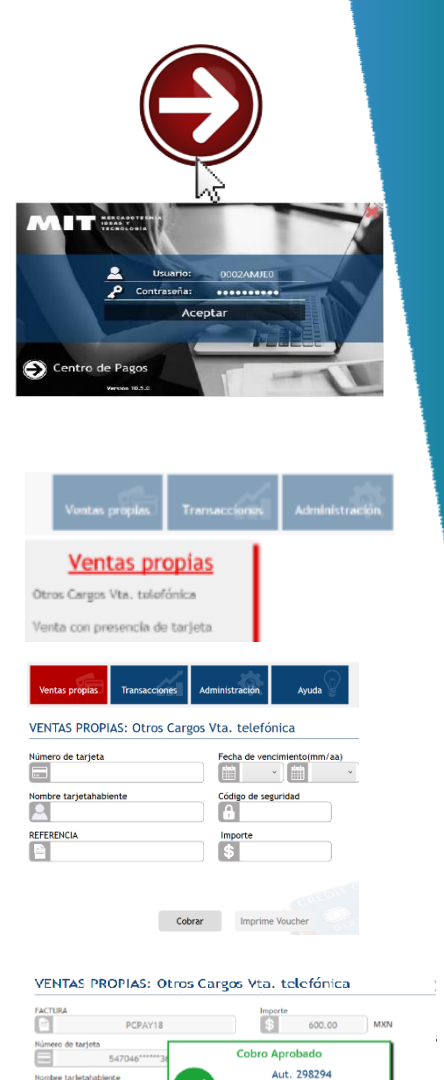

CARINO ROJAS/M

#### 2. Venta con Presencia de Tarjeta

- Para hacer un cobro, haz clic en el menú "Ventas Propias", posteriormente selecciona la opción "Venta con presencia de tarjeta".
- (2) El sistema te solicitará una Referencia y el Importe a cobrar en Moneda Nacional. Posteriormente haz clic en "Activar Lector".

| Ventas pro<br>teros Cargos Vta. taloró<br>tenta con presencia de<br>Aseción Vta. telefónica | opias<br>inica<br>tarjeta |                                |                                              | pro-            | 40   |
|---------------------------------------------------------------------------------------------|---------------------------|--------------------------------|----------------------------------------------|-----------------|------|
| Ventas propias<br>VENTAS PROPIJ                                                             | Transectioned             | Administración<br>presencia de | Recopción<br>Terceros<br>tarjeta.<br>Importe | Venta Servicios | Poir |
| Número de tarjeta                                                                           | nte                       |                                | S<br>Fecha de venci                          | MXN<br>miento   |      |
| Activar lector                                                                              |                           | im                             | primir Voucher                               |                 |      |

Si la Tarjeta cuenta con chip, insértala en la parte inferior de tu terminal, teniendo cuidado de no retirarla hasta que tu terminal te lo indique.

Si la Tarjeta sólo tiene banda magnética, deslízala en la ranura lateral derecha de tu terminal.

Después de deslizar o insertar la Tarjeta, los datos de ésta aparecerán en los campos en blanco, confirma que estos coincidan con los de la Tarjeta.

Selecciona la Forma de pago y haz clic en "Cobrar".

(5) Si la transacción es aprobada el sistema mostrará la leyenda de APROBADO y se imprimirán los vouchers: original para el comercio y copia para el cliente.

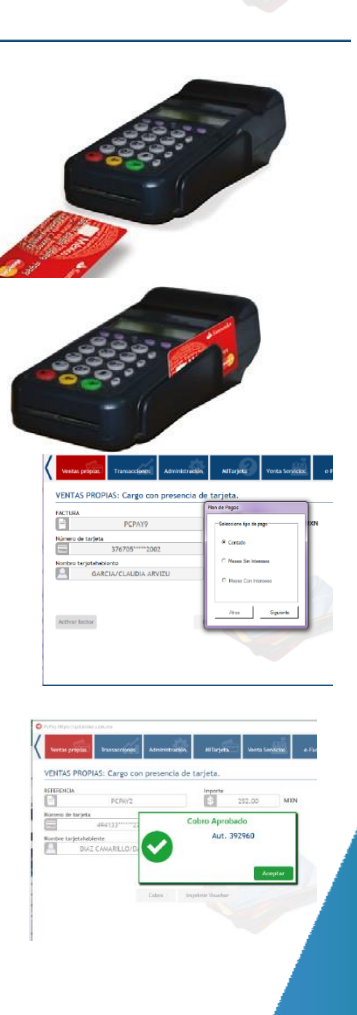

#### 3. Check In Vta. Telefónica

- Para hacer CheckIn telefónico, haz clic en la sección "Ventas Propias", posteriormente selecciona la opción "CheckIn Vta. Telefónica".
- El sistema te solicitará el número de tarjeta, la Fecha de vencimiento, Nombre del tarjeta- habiente, Código de seguridad, Referencia, Número de Cuarto e Importe.

| Ventas propias Transacciones | Administración | e-Factura         | Token | Ayuda         |
|------------------------------|----------------|-------------------|-------|---------------|
| Moto Checkin                 |                |                   |       |               |
| Número de tarjeta            | Fecha de V     | encimiento (mm/aa | •     |               |
| Nombre tarjetahablente       | Code           |                   |       |               |
| REFERENCIA                   | Dato Adicio    | nal Importe       |       |               |
|                              |                |                   |       |               |
| Cobrar                       |                |                   | Imp   | orime voucher |

Ventas propias

on presencia de tari

da do taclote

Carner Uta telefónica

- Haz clic en "Cobrar".
- 3 Si la transacción es aprobada el sistema mostrará la leyenda "**APROBADO**" y los vouchers: original para el comercio y copia para el cliente.

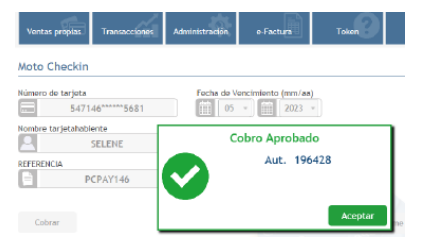

#### 4. Re-Autorización

- 1 Para hacer una Re Autorización, haz clic en la sección "**Ventas Propias**", posteriormente selecciona la opción "Re-Autorización".
- 2 El sistema solicitará que ingreses la referencia o número de cuarto correspondiente al CheckIn original.

Haz clic en "Aceptar".

3 El sistema mostrará los datos de la transacción de CheckIn original.

**Ingresa el importe** para la reautorización y haz clic en "**Aceptar**".

4 Si la transacción es aprobada el sistema mostrará la leyenda de APROBADO.

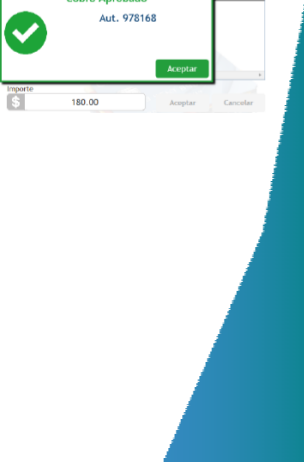

×

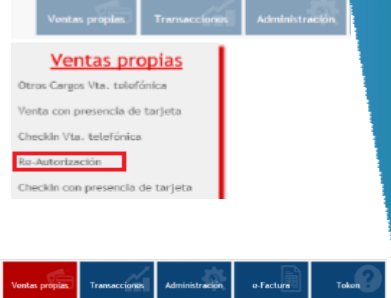

Re-Autorización

Re-Autorizaci

Referencia
Dato Adicional

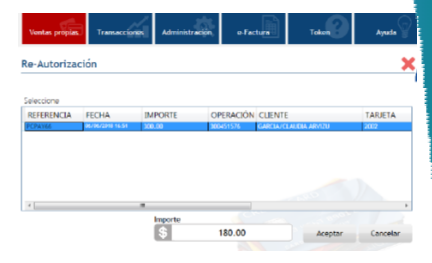

Cohro Anrohado

Aceptar Cancelar

#### 5. Check In con presencia de tarjeta

 Para hacer un CheckIn, haz clic en la sección "Ventas Propias", posteriormente selecciona la opción "CheckIn con presencia de tarjeta".

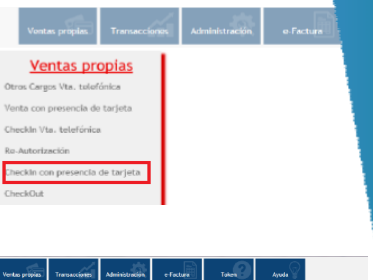

(2) El sistema te solicitará una **Referencia, el** número de cuarto y el Importe a cobrar en Moneda Nacional.

Posteriormente haz clic en "Activar Lector".

| Ventas propias     | Transacciones  | Administración  | eFacture | Token | Ayuda 💡         |        |
|--------------------|----------------|-----------------|----------|-------|-----------------|--------|
| Check In Con       | Presencia de 1 | larjeta         |          |       | ×               | A Hote |
| Paferencia<br>?    |                | Dato Adicional  |          | s s   |                 |        |
| Nimero de tarjeta  |                | Techa de vencir | nierto   |       |                 |        |
| Nombre tarjetahabi | ente           |                 |          |       |                 |        |
| Active Lector      |                |                 |          |       | Imprime Voucher |        |

Si la Tarjeta cuenta con chip, insértala en la parte inferior de tu terminal, teniendo cuidado de no retirarla hasta que tu terminal te lo indique.

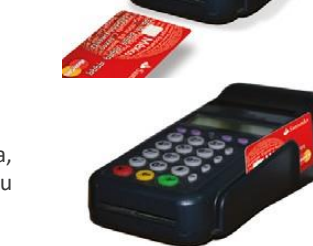

- Si la Tarjeta sólo tiene banda magnética, deslízala en la ranura lateral derecha de tu terminal.
- Después de deslizar o insertar la Tarjeta, los datos de ésta aparecerán en los campos en blanco, confirma que estos coincidan con los de la Tarjeta.

Selecciona la Forma de pago y haz clic en "Cobrar".

Si la transacción es aprobada el sistema mostrará la leyenda de APROBADO y se imprimirán los vouchers: original para el comercio y copia para el cliente.

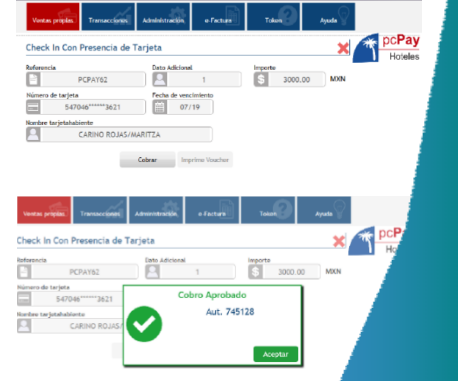

# 6. CheckOut

- Para hacer un CheckOut, haz clic en la sección "Ventas Propias", posteriormente selecciona la opción "CheckOut".
- (2) El sistema solicitará que ingreses la referencia o número de cuarto correspondiente al CheckIn original.

Haz clic en "Aceptar".

3 El sistema mostrará la(s) reservación(es) que coincida(n), seleccionar la que corresponda al CheckOut.

Haz clic en "Aceptar".

4 El sistema mostrará los datos de la transacción de CheckIn original.

Ingresa el importe del CheckOut y haz clic en "Procesar".

(5) Si la transacción es aprobada el sistema mostrará la leyenda de **APROBADO** y se imprimirán los vouchers: original para el comercio y copia para el cliente.

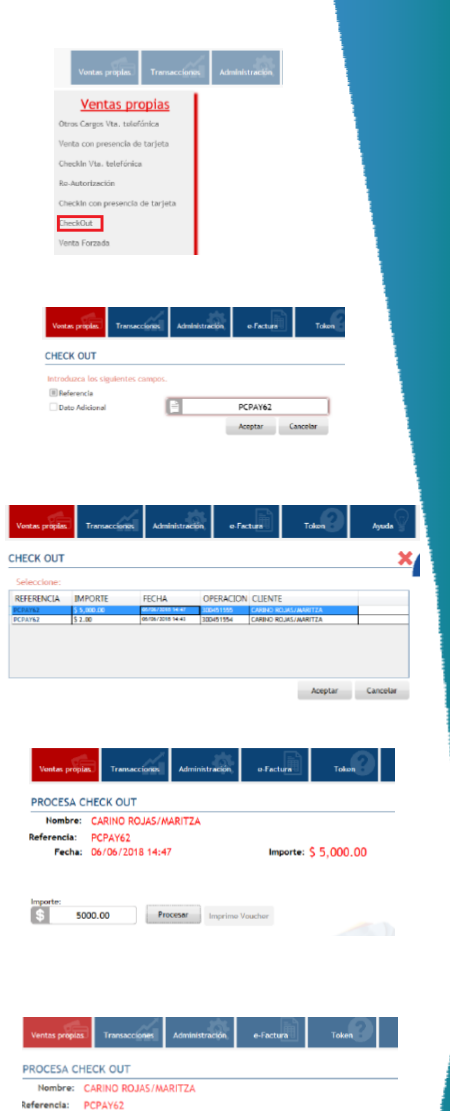

Importe: \$ 5000.00

Aut. 781444

Cobro Aprobado

Fecha: 06/06/2018 14:47

\$ 5000.00 F

v

## 7. Reporte por Usuario

- 1 Para revisar el reporte por usuario, haz clic en la sección "Ventas Propias", posteriormente selecciona la opción "Reporte por Usuario".
- (2) El sistema automáticamente presentará el reporte, donde únicamente se mostrarán las transacciones hechas por el usuario.

## 8. Reporte por Sucursal

- Para revisar el reporte por sucursal, haz clic en la sección "Ventas Propias", posteriormente selecciona la opción "Reporte por Sucursal".
- 2 El sistema automáticamente presentará el reporte, donde únicamente se mostrarán las transacciones hechas por la sucursal.

|                         | /entas                 | propia            | <u>s</u>              |                               |                          |
|-------------------------|------------------------|-------------------|-----------------------|-------------------------------|--------------------------|
| Otros C                 | argos Vta.             | tolofónica        |                       |                               |                          |
| Venta d                 | on presen              | cia de tarje      | ta.                   |                               |                          |
| Checkle                 | vts. tele              | fónica            |                       |                               |                          |
| Ro-Auto                 | orización              |                   |                       |                               |                          |
| Checklin                | o con prese            | encia de tar      | jeta                  |                               |                          |
| CheckO                  | ut                     |                   |                       |                               |                          |
| Venta F                 | orzada                 |                   |                       |                               |                          |
| Reports                 | e por usua             | rlio              |                       |                               |                          |
| Reports                 | por sucu               | rsal              |                       |                               |                          |
|                         |                        |                   |                       |                               |                          |
|                         |                        |                   |                       |                               |                          |
| entro de Pagos          |                        |                   |                       | pcP                           | aye                      |
|                         |                        |                   |                       |                               |                          |
| iones del dia ha        | ista el momen          | nto               |                       |                               |                          |
| RELLE BONDAUET          | Swiservell<br>9707-200 |                   |                       |                               |                          |
| Partia Balar            | enia tuo tro           | farmers and       | Tarpelalusiones       | 4 Aut. 794                    | Importe                  |
| 11050012 Mil            | ISAA MederCard         | 5475100000000011  | moustown              | Gersons VD/5a                 | 1242.35                  |
| 230042542<br>19:00 PRC  | VTA HamrCare           | salappeessoonnit  | ELAVONTEST<br>TETCARE | 2010 - 5075.                  | \$2.010                  |
| ziesioni in             | 150<br>HALTY WARPTING  | bergenolissonster | ELAVORIDET            | mary owner                    | 65,701.01                |
| 29 (6<br>21 00 00 12 05 | AZITE Vestecard        | sargbcoopening    | services)             | 54012 W-                      | \$792.00                 |
| 2117                    | No.17 VasterLieu       | 14720500000001117 | NUMBER AND            | AUTOREADEN<br>BRIETS CHECKOVE | 89,291,01                |
| 20.17                   |                        |                   | 1010480               |                               |                          |
|                         |                        |                   |                       |                               |                          |
| Vonta                   |                        | Transaco          | iones A               | dministración                 |                          |
|                         |                        |                   |                       |                               |                          |
| Ve                      | ntas pr                | opias             |                       |                               |                          |
| Otros Carg              | os Vta. tolo           | fónica            |                       |                               |                          |
| Venta con               | presencia d            | le tarieta        |                       |                               |                          |
| Character 10            |                        |                   |                       |                               |                          |
| Checkin Vi              | a. teteroriit          | .0                |                       |                               |                          |
| Re-Autoriz              | sción                  |                   |                       |                               |                          |
| Checkin co              | n presencia            | i de tarjeta      |                       |                               |                          |
| CheckOut                |                        |                   |                       |                               |                          |
| Venta Forz              | ada.                   |                   |                       |                               |                          |
| Reporte po              | r usuario              |                   |                       |                               |                          |
| Poporte -               | r meneral              | 1                 |                       |                               |                          |
| suporte po              | r sucursa:             |                   |                       |                               |                          |
|                         |                        |                   | -                     |                               |                          |
| *1                      | Canton da Danas        |                   |                       |                               | D.Pavi                   |
|                         |                        |                   |                       |                               | and the loss in the loss |

Tre

10 A A A A

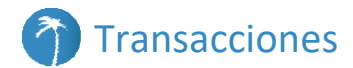

## 9. Reimpresión de Voucher

- Para reimprimir un voucher haz clic en la sección "Transacciones", posteriormente selecciona la opción "Reimpresión de voucher".
- 2 El sistema solicitará que ingreses la **referencia** o número de operación correspondiente al voucher que deseas reimprimir.

Haz clic en "Aceptar".

|                     | Ventas propias                                   | Generación de<br>liga | Transaccion |             |
|---------------------|--------------------------------------------------|-----------------------|-------------|-------------|
| Reir<br>Ree         | TRANSACC<br>npresión de vouch<br>nvío de Voucher | IONES<br>er bancario  |             |             |
| Cun                 |                                                  |                       |             |             |
| Vontas p<br>Consult | a de vouchers                                    | es Administración     | e-factura   | Tokon       |
| Introduz            | ca los siguientes cam                            | pos                   |             |             |
| Referen             | cia 🗏 Nún                                        | . Operación           |             |             |
|                     | 3003                                             | 63317                 | Acept       | ar Cancelar |

3 El sistema mostrará la(s) transacción(es) que coincida(n), selecciona la que corresponda al voucher que deseas reimprimir.

Haz clic en "Aceptar".

| Ventas pro         | plas. Transa        | colones | Administración | e-Factu                      |         | Token   | Ayusa    |
|--------------------|---------------------|---------|----------------|------------------------------|---------|---------|----------|
| onsulta            | de voucher          | s       |                |                              |         |         |          |
| FOLIO<br>100343317 | FACTURA<br>PCPAY151 | M01     | 00<br>00       | FECHA<br>12/10/2017 14:37:12 | CLIENTE |         | OPERACIÓ |
|                    |                     |         |                |                              |         |         |          |
|                    |                     |         |                |                              |         |         |          |
|                    |                     |         |                |                              |         |         |          |
|                    |                     |         |                |                              |         |         |          |
|                    |                     |         |                |                              |         | Aceptar | Cancelar |

4

El sistema imprimirá los vouchers: original para ti y copia para el cliente. Ambos incluyen la leyenda "**Copia**", por tratarse de una reimpresión.

9

# 10. Cancelación

1 Para cancelar una operación haz clic en la sección "**Transacciones**", posteriormente selecciona la opción "**Cancelación**".

| Ventas propias Generación o                                                           | de Transacciones |
|---------------------------------------------------------------------------------------|------------------|
| TRANSACCIONES<br>Reimpresión de voucher bancario<br>Reenvio de Voucher<br>Cancelación |                  |

**IMPORTANTE:** La Cancelación implica la devolución al cliente de los fondos totales de una transacción de venta. Se utiliza principalmente cuando hay un error en el cobro o cuando el cliente se arrepiente de la compra. Debe hacerse el mismo día de la operación.

El sistema solicitará que ingreses el Número de Operación, Número de Autorización e Importe correspondientes a la transacción que deseas cancelar.

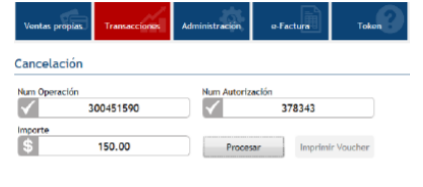

Haz clic en "Procesar".

3 Si la transacción es aprobada el sistema mostrará la leyenda de **APROBADO** y se imprimirán los vouchers de cancelación: original para el comercio y copia para el cliente.

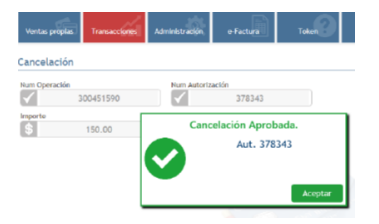

# **Contacto:**

1500 9000 soporte@mitec.com.mx

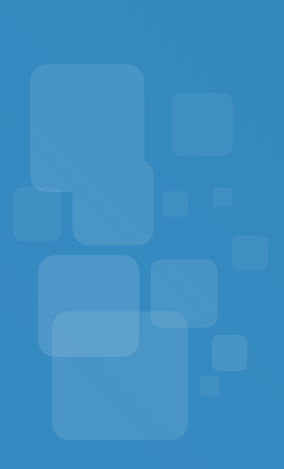